## **Online skemaer**

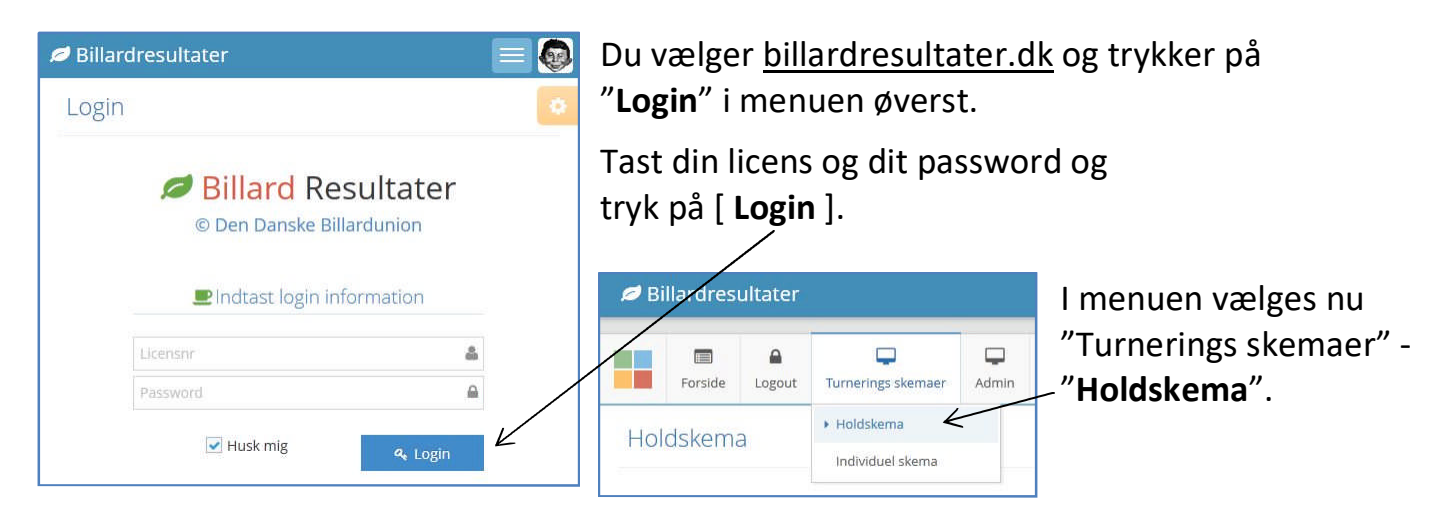

I holdskema øverst th. tastes **Kamp nr.** og tryk på [**Find kamp**]. Tjek herefter data. Herefter tastes de 8 spilleres licens og tryk på [**Sorter efter snit**] nederst. Spillelister kan nu printes. Kampene spilles og skema udfyldes, printes og uploades. Cursor må ikke stå og blinke i et felt, tryk da på et andet felt, så indtastet tal bliver aktivt.

**OBS:** Ved <u>print</u>, tryk på print-<u>knap</u>, marker det nye vindue, tryk CTRL + P, tryk på [Udskriv].

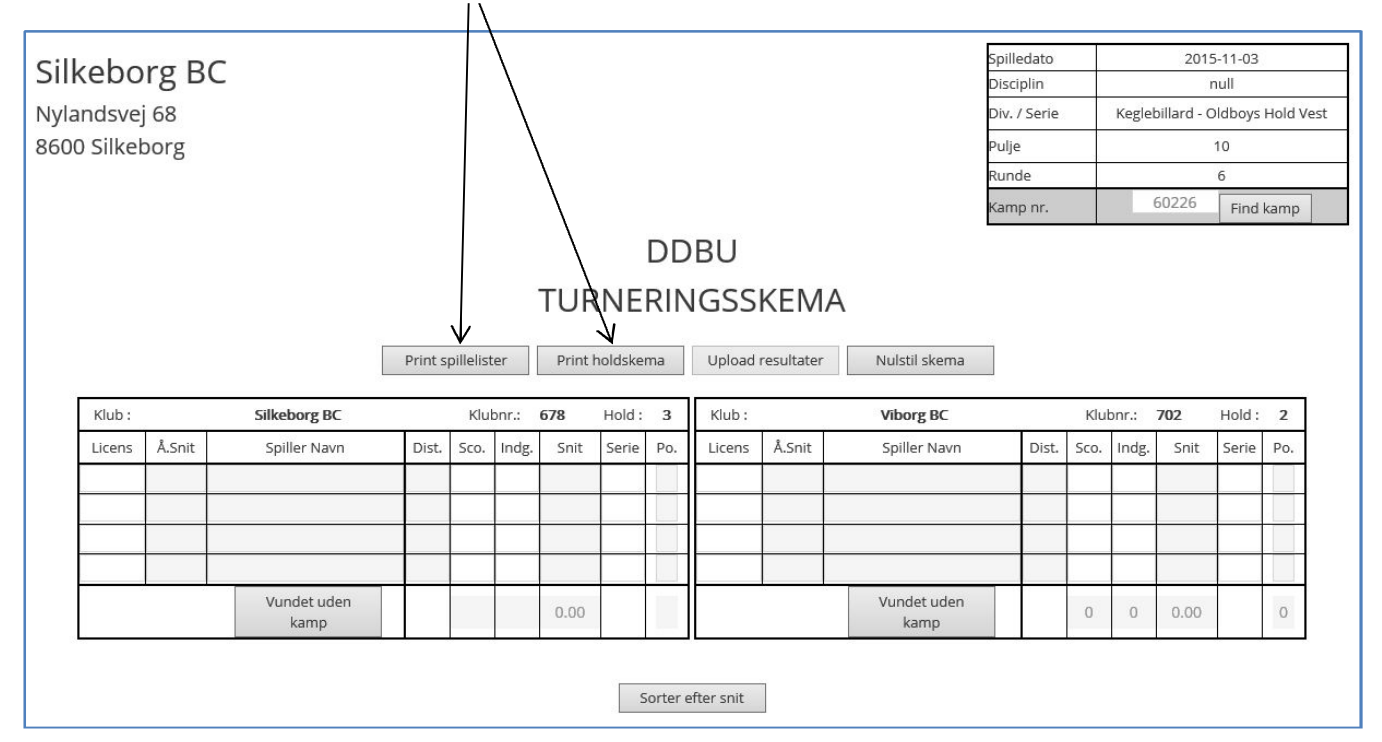

<u>Ved print</u>: Vindue med "**Spillelister**" eller "**Holdskema**" (pdf) kan finde på at lægge sig <u>bagved</u> holdskemaet! Da skal du ned i Proceslinien i bunden og markere ved det blå [ **e** ] "Internet Explorer" og trykke på ønsket vindue og herefter udprinte dette.

## Flere skemaer samtidig

Når holdskema '1' er fundet, skal du oprette holdskema '2'.

Højreklik i menu øverst på "Holdskema" og tryk på "Åbn på en ny fane".

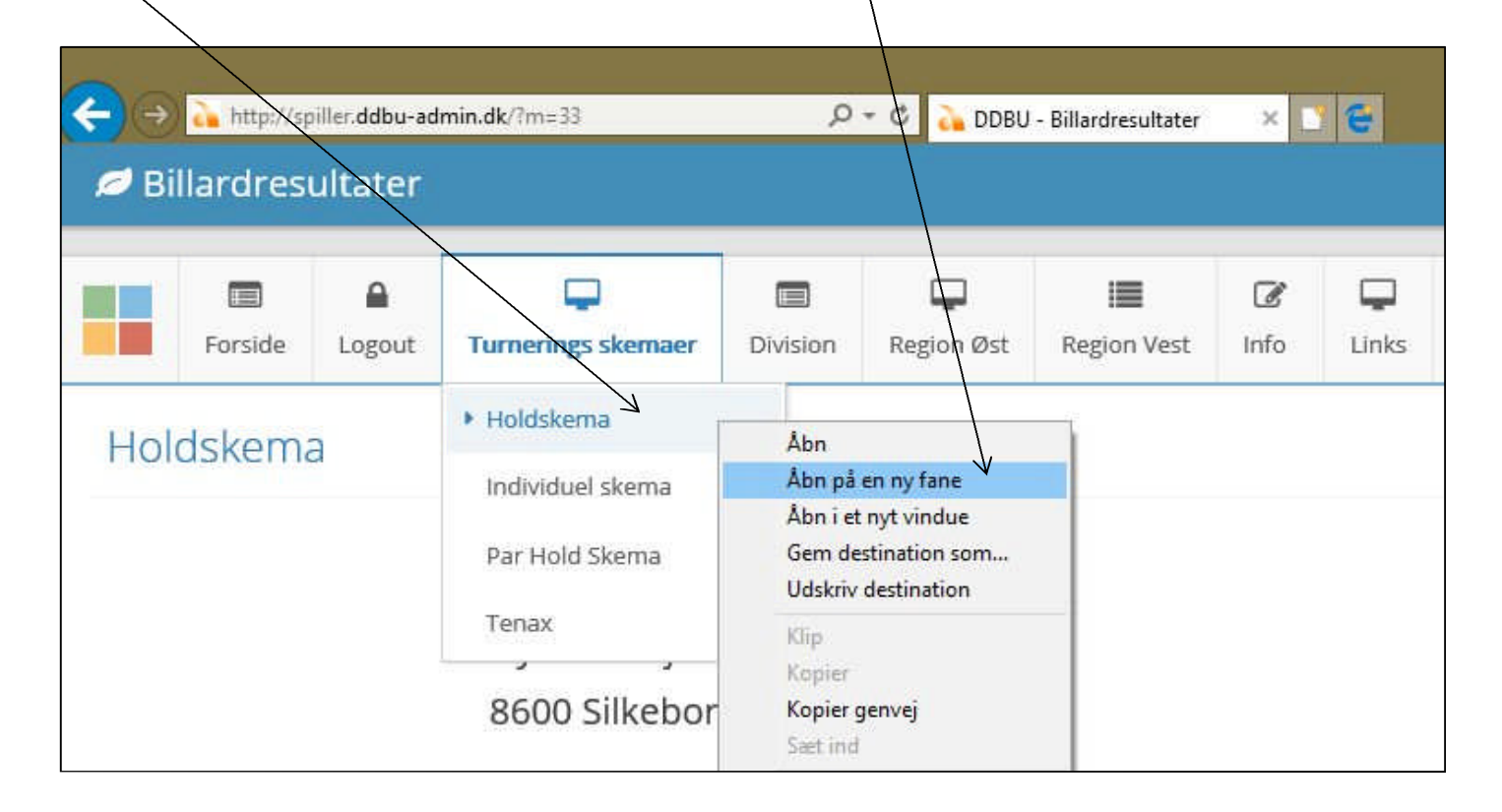

Herefter har du øverst en fane for hvert skema.

| €Э   | ← → http://spiller.ddbu-admin.dk/?m=33 |         |                    |          | ・<br>アー C DDBU - Billardresultater |             |      | DDBU - Bi | ×          |                |
|------|----------------------------------------|---------|--------------------|----------|------------------------------------|-------------|------|-----------|------------|----------------|
| Ø Bi | llardres                               | ultater |                    | -        |                                    |             |      |           |            | _              |
|      | Forside                                | Logout  | Turnerings skemaer | Division | Region Øst                         | Region Vest | Info | Links     | DM Finaler | Book turnering |
| Hol  | dskem                                  | а       |                    |          |                                    |             |      |           |            |                |

Husk at <u>tænde printeren</u> inden du begynder at udskrive noget. Der skal stå en tekst i displayet.

Ellers kommer der en udskrift for hver gang, du har trykket på [Udskriv]. Printeren husker! Du kan evt. nå at annullere udskrifter på "printer ikon" nederst th.